## Importer et exporter les favoris entre navigateurs

Firefox – Chrome - Edge

Lorsque l'on change de navigateur internet, ou que l'on utilise des navigateurs différents sur un même ordinateur, il est pratique de retrouver ses favoris habituels.

Chaque navigateur dispose de fonctionnalités d'import/export des favoris entre navigateurs.

Sur un même ordinateur les importations sont simples et automatiques entre navigateurs ①. D'un ordinateur à un autre il faut passer par les fonctions d'import/export des favoris conditionnés en fichier HTML ②.

### Importations directes entre navigateurs sur un même ordinateur

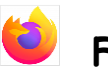

### Firefox

Cliquer sur le bouton d'accès aux paramètres

Choisir le menu « Marque-pages » et dans le sous-menu choisir la commande « Organiser les marquepages » tout en bas de ce menu.

=

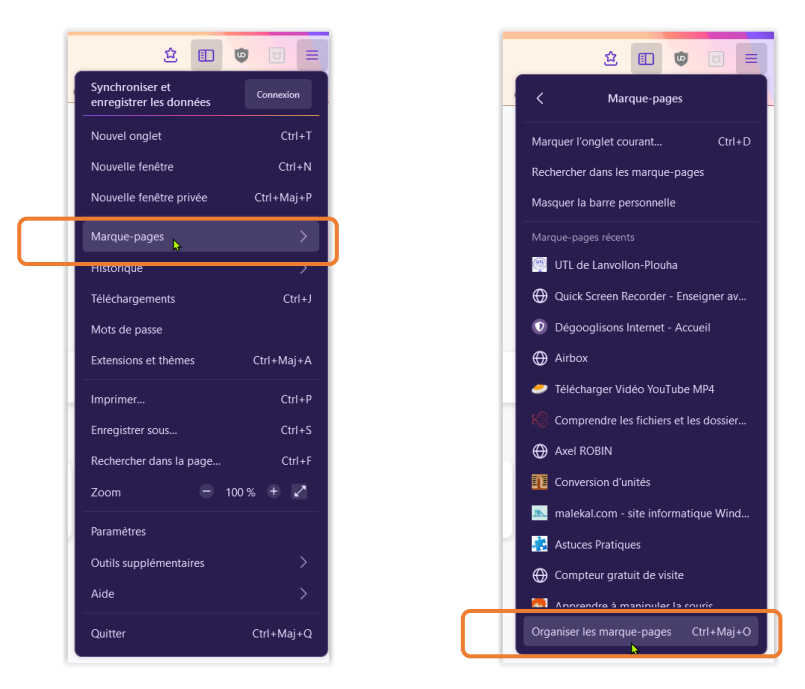

Cette commande génère l'affichage d'une fenêtre « Bibliothèque »

| ⊌ Bibliothèque            |                                                                                                    | ⊳ – □ ×                               |  |
|---------------------------|----------------------------------------------------------------------------------------------------|---------------------------------------|--|
| ←→ ✿ Qrganiser - ☞ Affict | nage - 🍾 Importation et sauvegarde -                                                                                                    | Rechercher dans les marque-pages      |  |
| Historique                | Nom Éliquettes                                                                                                    | Adresse                               |  |
|                           | bébuter avec Firefox                                                                                                    | https://www.mozilla.org/fr/firefox/co |  |
| > 📎 Étiquettes            | 60 Millions de Consommat                                                                                                    | http://www.60millions-mag.com/        |  |
| 🗸 🚖 Tous les marque-pages | http://piscinegoelys.resami                                                                                                    | http://piscinegoelys.resaminute.com/  |  |
| > 📧 Barre personnelle     | 🔮 METEO BRETAGNE                                                                                                    | http://www.meteofrance.com/previsi    |  |
| > 📃 Menu des marque-pages | Set and the set and the set an | https://www.lachainemeteo.com/me      |  |
| Autres marque-pages       | Les Veillées des Côtes du                                                                                                    | https://www.cotesdarmor.com/Plani     |  |
|                           |                                                                                                    |                                       |  |
|                           | <u>N</u> om :                                                                                                    |                                       |  |
|                           | Débuter avec Firefox                                                                                                    |                                       |  |
|                           | <u>A</u> dresse :                                                                                                    |                                       |  |
|                           | https://www.mozilla.org/fr/firefox/central/                                                                                                    |                                       |  |
|                           | Étiquettes :                                                                                                    |                                       |  |
|                           | Étiquettes séparées par des virgules                                                                                                    |                                       |  |
|                           | Mot-clé :                                                                                                    |                                       |  |
|                           |                                                                                                    |                                       |  |
|                           |                                                                                                    |                                       |  |

Choisir la commande « Importation et sauvegarde », dans cette fenêtre, et cliquer sur « Importer des données d'un autre navigateur »

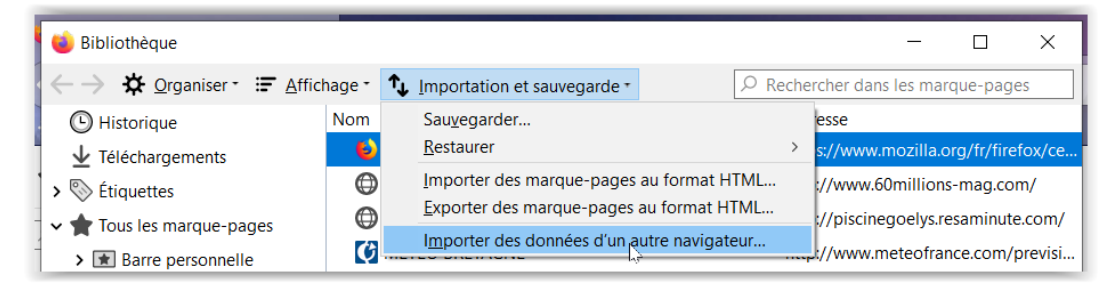

Choisir le navigateur d'origine et sélectionner éventuellement les éléments à importer.

| Importation des paramètres et des données                                                                                    | Sélectionnez les éléments à importer : | Importation terminée                                                                                                    |
|----------------------------------------------------------------------------------------------------|----------------------------------------|----------------------------------------------------------------------------------------------------|
| Importer les options, marque-pages, historique, mots de passe et autres e<br>données depuis :<br>@ <u>Microsoft Edge</u><br> |                                        | e Les éléments suivants ont été importés avec succès :<br>n Coolées<br>Historique de navigation<br>Mots de passe enregistrés |
| Veuillez vous assurer que le navigateur sélectionné soit fermé avant<br>de continuer.                                        | C> < Précédent Suivant > Annuler       | < <u>Précédent</u> Terminer Annuler                                                                                          |

#### Chrome

Cliquer sur le bouton d'accès aux paramètres.

Choisir le menu « Favoris » et cliquer sur la commande « Importer les favoris et les paramètres ».

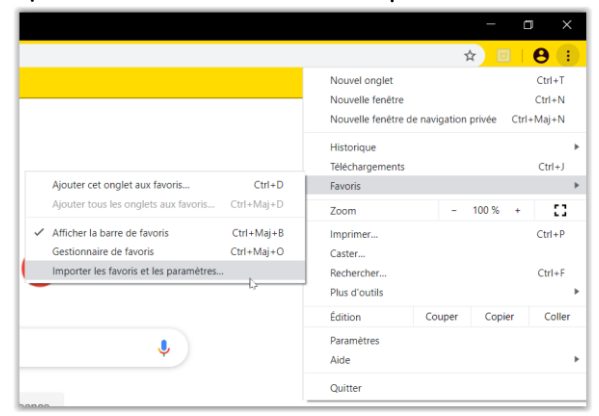

Choisir, ensuite, le navigateur (Edge, Explorer, Firefox) à partir duquel importer les données. Ces dernières sont différentes suivant le navigateur d'origine et paramétrables s'il y en a plusieurs.

|                                        |                                                                                                    | Importer les favoris et les paramètres<br>Mozilla Firefox                     |
|----------------------------------------|----------------------------------------------------------------------------------------------------|-------------------------------------------------------------------------------|
| Importer les favoris et les paramètres | Importer les favoris et les paramètres<br>Microsoft Internet Explorer v<br>Sélectionnaz les éléments à importer : | Sélectionnez les éléments à importer :<br>Historique de navigation<br>Favoris |
| Microsoft Edge                         | Historique de navigation Favoris Mots de passe enregistrés                                                        | <ul> <li>Mots de passe enregistrés</li> <li>Moteurs de recherche</li> </ul>   |
| Favoris     Annuler     Importer       | Moteurs de recherche Annuler Importer                                                                             | Données de saisie automatique     Annuler     Importer                        |

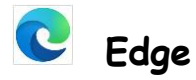

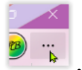

Cliquer sur le bouton d'accès aux paramètres 🍭 🛼

Choisir le menu « Paramètres » et cliquer sur la commande « Importer ou exporter » de la rubrique « Transférer les favoris et d'autres informations ».

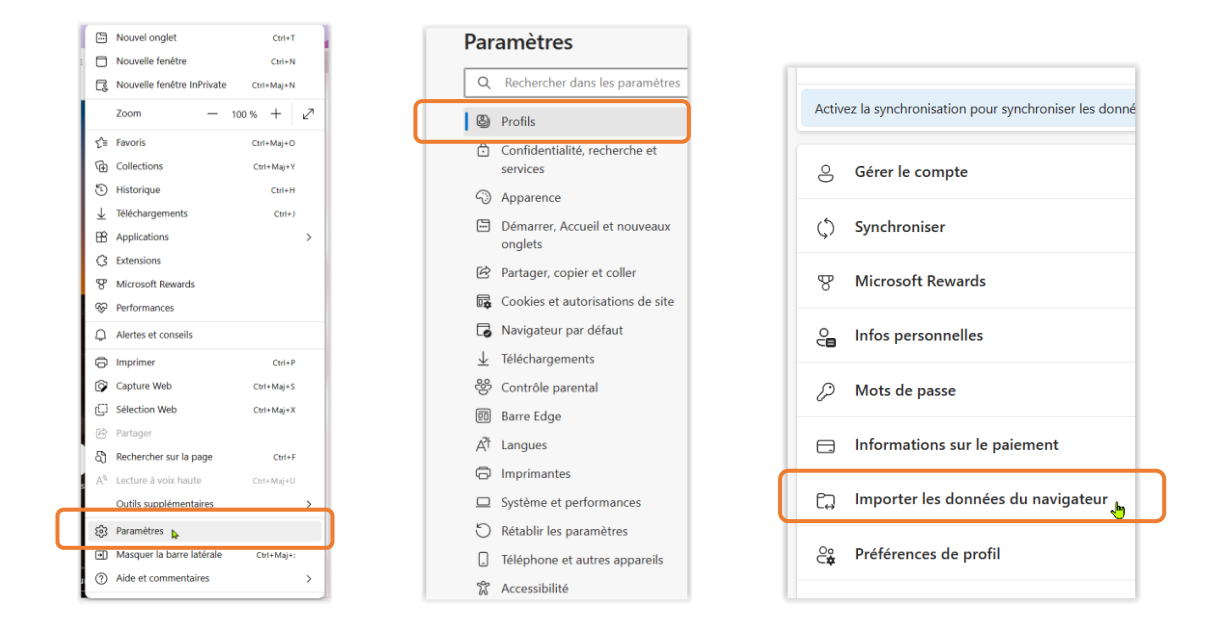

Choisir le navigateur à partir duquel on souhaite importer les favoris et « importer », une fenêtre s'ouvre pour choisir les éléments à importer.

|                                                                                                    | Importer les données du navigateur          |
|----------------------------------------------------------------------------------------------------|---------------------------------------------|
| Profils / Importer les données du navigateur                                                                                 | Importer depuis                             |
| 5                                                                                                    | Google Chrome 🗸                             |
| Enregistrer toutes vos informations d'identification dans Microsof                                                           | ft Edae é Profil                            |
| Importer les données de votre navigateur à partir d'autres navigateurs et gestionnaires de mots de p                         | Pierre V                                    |
|                                                                                                    | thoisir les ressources à importer           |
| Importer des données à partir de Google Chrome                                                                               | Importer Favoris ou signets                 |
| Importer des signets, des mots de passe, un historique et d'autres données de navigateur à partir de Goc                     | egle Chrome 🔹 🔽 Mots de passe enregistrés 🔺 |
| Importer des données à partir de Firefox                                                                                     | Importer 🖉 🔽 Infos personnelles             |
| Importer des signets, des mots de passe, de l'historique et d'autres données de navigateur à partir de Fin                   | efox 21 🗹 Informations sur le paiement      |
| Importer des données à partir d'IE11                                                                                         | Importer Historique de navigation           |
| Importer des favoris, des mots de passe, un historique et d'autres données de navigateur à partir d'Interr                   | Paramètres                                  |
|                                                                                                    | Vie 🗸 Onglets ouverts                       |
| Importer à partir d'autres navigateurs                                                                                       | Extensions                                  |
|                                                                                                    |                                             |
| Importer les données du navigateur maintenant Cho                                                                            | pisir les ressources à importer             |
| Importez vos favoris, vos mots de passe, votre historique, cookies et vos autres données de navigateur à partir d'u<br>html. | Importer Annuler                            |

On peut également arriver directement à cet écran

1 > en tapant simplement edge://settings/importData dans la barre d'adresses Microsoft Edge.

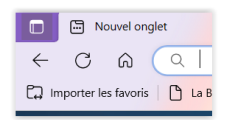

2 > en cliquant sur le bouton situé à gauche dans la barre des favoris

## 2 Importations / Exportations via fichiers HTML entre navigateurs

Lorsque l'importation ne peut se réaliser à partir des fonctions décrites ci-dessus il faut procéder par exportation et importation de fichiers HTML entre navigateurs.

Cette méthode sert également à réaliser une sauvegarde personnelle de ses favoris.

# 单 Firefox

La marche à suivre est identique à ce qui est décrit en ①, il faut simplement choisir les commandes d'exportation ou d'importation au format HTML suivant l'opération à réaliser.

| ڬ Bibliothèque                                                                                                    |                                                                                                    | _                                                                                                |                                                            |
|----------------------------------------------------------------------------------------------------|----------------------------------------------------------------------------------------------------|--------------------------------------------------------------------------------------------------|------------------------------------------------------------|
| ←→ ✿ <u>O</u> rganiser • ☞ <u>A</u> ff                                                                                                | ichage • 1 Importation et sauvegarde •                                                                                                    |                                                                                                  | e-pages                                                    |
| <ul> <li>Historique</li> <li>Téléchargements</li> <li>Étiquettes</li> <li>Tous les marque-pages</li> <li>Barre personnelle</li> </ul> | Nom Sauvegarder<br>Restaurer<br>Importer des marque-pages au format HT<br>Exporter des marque-pages au format HT<br>()<br>importer des données d'un autre navigate | esse<br>> s://www.mozilla.org<br>//www.60millions-n<br>//piscinegoelys.resa<br>//www.meteofrance | /fr/firefox/ce<br>nag.com/<br>minute.com/<br>e.com/previsi |
| Exporter les marque-page $\leftarrow \rightarrow \checkmark \uparrow \square $ Ce                                                     | es<br>PC > Bureau ~ ひ                                                                                                    | L≩<br>∕ Rechercher dans : Bu                                                                     | X a                                                        |
| Organiser - Nouveau                                                                                                    | dossier                                                                                                    | : •                                                                                              | · ? .                                                      |
|                                                                                                    | Nom<br>Ateliers - Raccourci<br>Saison2019_2020 - Raccourci                                                                                                    | Modifié le<br>23/11/2019 18:48<br>29/11/2019 18:34                                               | Type e<br>Raccourci<br>Raccourci                           |
| > Documents<br>> E Images                                                                                                    | <                                                                                                    |                                                                                                  | >                                                          |
| Nom du fichier : book                                                                                                    | marks                                                                                                    |                                                                                                  | ~                                                          |
| Type : Fichier                                                                                                    | rs HTML                                                                                                    |                                                                                                  | ~                                                          |
| <ul> <li>Masquer les dossiers</li> </ul>                                                                                              | <u>morae.</u>                                                                                                    | Enregistrer An                                                                                   | nuler                                                      |

# 📀 Chrome

Ouvrir le menu d'accès aux paramètres, cliquez sur Favoris et Gestionnaire de favoris dans le sous-menu qui s'ouvre.

| 2160.5j3j4j101gws-                                            | ☆ 🖸 🗌                                                                                                    | A :                                                                                                    |
|---------------------------------------------------------------|----------------------------------------------------------------------------------------------------|----------------------------------------------------------------------------------------------------|
|                                                               |                                                                                                    |                                                                                                    |
| Nouvel onglet<br>Nouvelle fenêtre<br>Nouvelle fenêtre de navi | gation privée Ctrl                                                                                                    | Ctrl+1<br>Ctrl+N<br>+Maj+N                                                                                                    |
| Historique<br>Téléchargements                                 |                                                                                                    | Ctrl+1                                                                                                    |
| Favoris                                                       |                                                                                                    | 1                                                                                                    |
| Zoom                                                          | - 100 % +                                                                                                    | 53                                                                                                    |
| Imprimer                                                      |                                                                                                    | Ctrl+P                                                                                                    |
|                                                               | Nouvelle fenêtre<br>Nouvelle fenêtre de navi<br>Historique<br><u>Téléchargements</u><br>Favoris<br>Zoom<br>Imprimer<br>Caster | Nouvel onglet       Nouvelle fenêtre       Nouvelle fenêtre de navigation privée       Historique       Téléchargements       Favoris       Zoom       Imprimer       Caster |

Cliquez sur Exporter les favoris et sauvegarder votre fichier dans le dossier de votre choix.

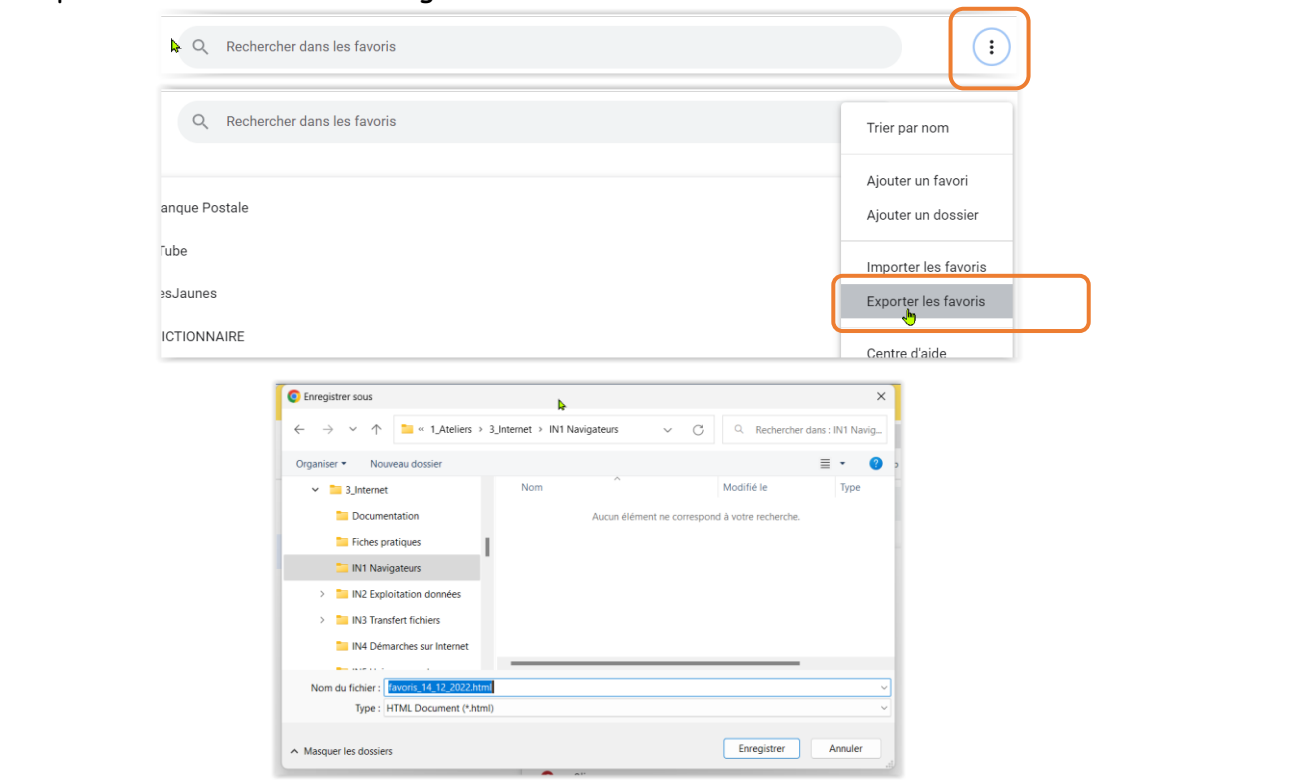

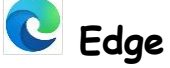

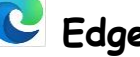

Cliquer sur le bouton des paramètres

Choisir « Favoris » dans le menu puis cliquez sur les 🛄 du menu « Favoris » et choisir « Exporter les favoris » dans le sous-menu et enfin sauvegarder votre fichier dans le dossier de votre choix.

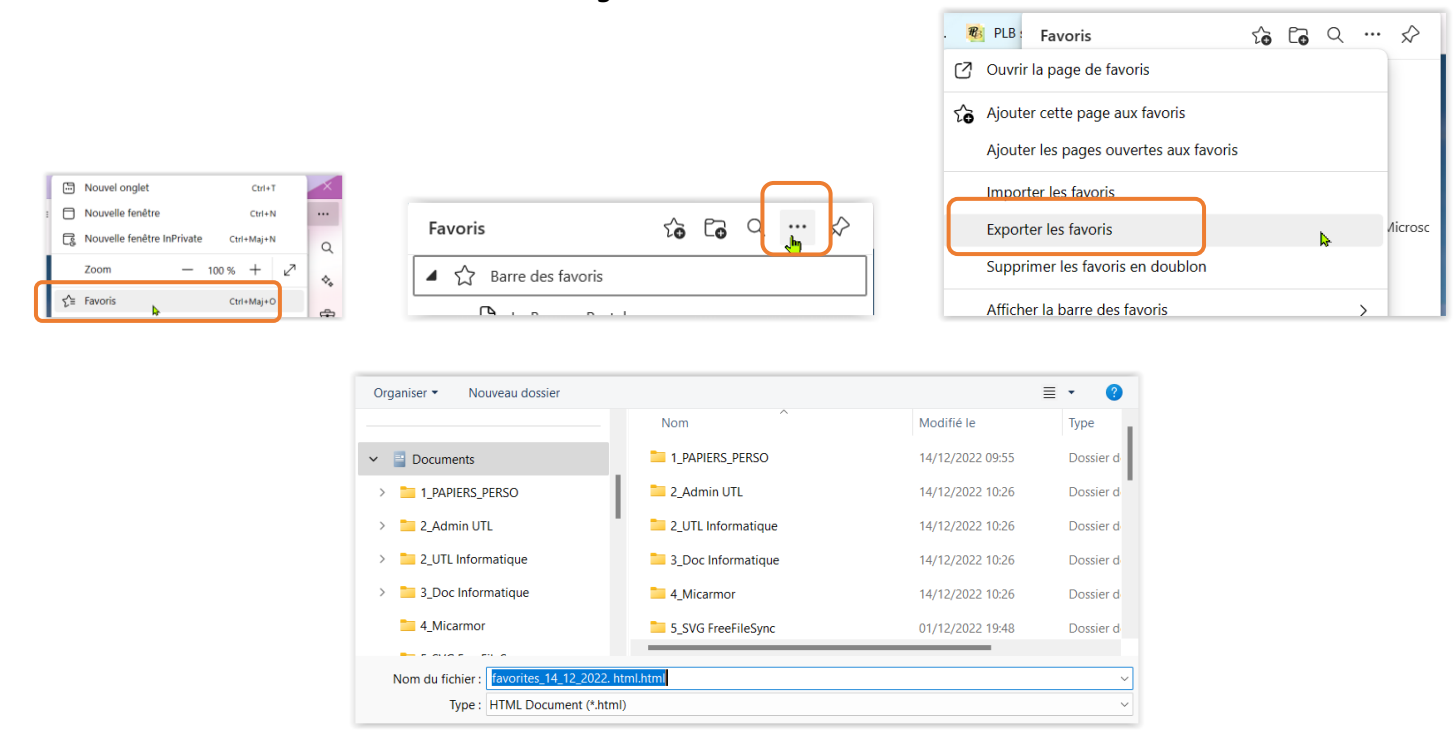